# 使用Active Directory**配置**CCP(以前称为 SocialMiner)

### 目录

<u>简介</u> <u>先决条件</u> <u>要求</u> 使用的组件 配置 验证 故障排除

# 简介

本文档介绍如何使用Active Directory(AD)配置客户协作门户(CCP — 以前称为SocialMiner),以 允许单个或一组AD用户访问CCP管理网页

## 先决条件

#### 要求

Cisco 建议您了解以下主题:

- 客户协作门户(CCP 以前称为SocialMiner)
- Microsoft Active Directory 安装在Windows Server版本2.0/3.0/4.0上的AD

#### 使用的组件

- 客户协作门户(CCP 以前称为SocialMiner)版本12.0(1)
- Microsoft Active Directory 安装在Windows Server 4.0版上的AD

本文档不限于特定的软件和硬件版本。有关支持的Active Directory(AD)版本,请参阅Cisco Unified Contact Center Express(UCCX)版本或Cisco Unified Contact Center Enterprise版本(UCCE)或 Packaged Contact Center Enterprise(PCCE)版本的兼容性列表

本文档中的信息都是基于特定实验室环境中的设备编写的。

#### 配置

步骤1.在AD上创建新的安全组,如下图所示。

| Active Directory Users and Computers                                                                                                    |                                                                                                    |                                                                                                    |                                                       |                                                                         | _ □      | x                                     |
|----------------------------------------------------------------------------------------------------|----------------------------------------------------------------------------------------------------|----------------------------------------------------------------------------------------------------|-------------------------------------------------------|-------------------------------------------------------------------------|----------|---------------------------------------|
| File     Action     View     Help       Image: Constraint of the second second seco | è 🛽 🖬 🗏 🎕                                                                                                    | l 🖻 🔻 🗾 🤅                                                                                                    | le.                                                   |                                                                         |          |                                       |
| Active Directory Users and Com Saved Queries Builtin Computers Domain Controllers ForeignSecurityPrincipal: Compares Users                                                                                                    | Name<br>RAS Clone<br>Clone<br>Clone | Type<br>Create in:<br>p name:<br>AdminUsers<br>p name (pre-Wind<br>AdminUsers<br>pup scope<br>Domain local<br>Global<br>Universal | Description<br>New Obj<br>uccxsso.com/L<br>ows 2000): | ject - Group<br>Jsers<br>Group type<br>Security<br>Distribution<br>OK C | <b>x</b> |                                       |
|                                                                                                    |                                                                                                    |                                                                                                    |                                                       |                                                                         |          | · · · · · · · · · · · · · · · · · · · |

#### 步骤2.添加需要访问CCP管理页面的成员。

|                                                                                                    | Active Directory Users and Computers                                                                                                    | <br>X C |
|----------------------------------------------------------------------------------------------------|----------------------------------------------------------------------------------------------------|---------|
| File Action View Help                                                                                                    | SMAdminUsers Properties ? ×                                                                                                    |         |
| <ul> <li>Active Directory Users and Active Directory Users and Active Direc</li></ul> | General       Members       Member Of       Managed By         Members:       Name       Active Directory Domain Services Folder         Agent 1       uccxsso.com/Users         Shweta Shrik       uccxsso.com/Users         Shweta Shrik       uccxsso.com/Users         Add       Remove         OK       Cancel       Apply |         |
|                                                                                                    |                                                                                                    |         |

步骤3.CCP AD配置要求配置AD组的Manager Distinguished Name。为了找到该输出,在Windows PowerShell上针对上一步骤中在AD上创建的CCP安全组发出以下命令:

dsquery group -name "<grourp\_name"

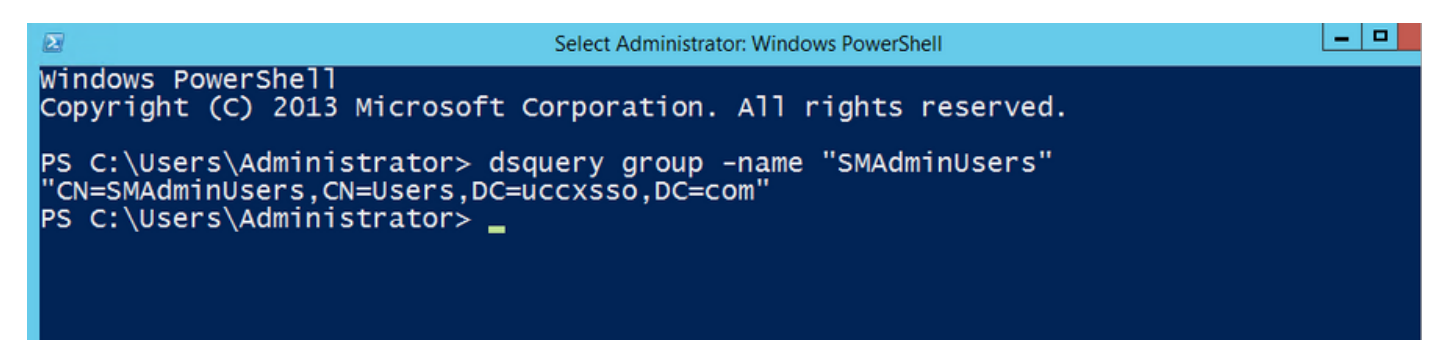

**注意**:管理器可分辨名称也可以针对单个用户运行。

dsquery user -name "<user-name"

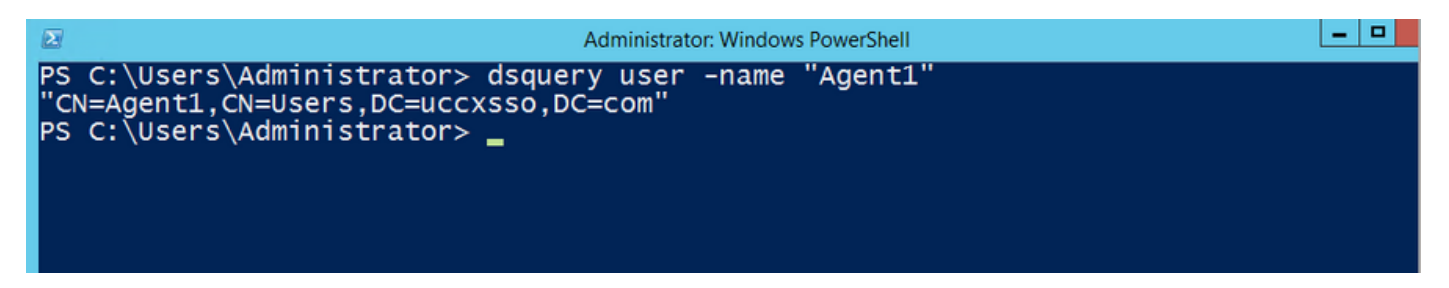

步骤4.在CCP配置页的"管理"选项卡下,导航到"Active Directory",然后单击**编辑**,然后输入详细信 息,如下图所示:

| SocialMiner                    |                 |            |            |             |               |       |  |
|--------------------------------|-----------------|------------|------------|-------------|---------------|-------|--|
| Home                           | Search Con      | figuration | Administra | ition       |               |       |  |
| System A                       | dministratio    | on         |            |             |               |       |  |
| • Disk Us                      | age             | 25         | 5%         | 0           |               |       |  |
| <ul> <li>Active Dir</li> </ul> | rectory         |            |            |             |               |       |  |
|                                | Ena             | abled 🔽    |            |             |               |       |  |
|                                |                 | Host 14.10 | .163.168   |             |               |       |  |
|                                |                 | Port 3268  |            |             |               |       |  |
|                                | Use             | SSL        |            |             |               |       |  |
| Manager                        | Distinguished N | lame CN=S  | MAdminUs   | ers, CN=Use | rs,DC=uccxsso | ,DC=c |  |
|                                | Manager Pass    | word       | ••••       |             |               |       |  |
|                                | Role N          | Name SMAc  | IminUsers  |             |               |       |  |
| Cancel                         | Save            |            |            |             |               |       |  |

**注意:**默认AD端口为3269。如果不使用SSL,则必须将端口更改为3268。要为AD连接启用 SSL,必须先在两台服务器之间交换安全证书。启用SSL是可选操作,但如果不启用SSL,则 SocialMiner和Microsoft AD服务器之间不会安全地传输用户名和密码信息。

有关详细信息,请参阅《CCP(以前称为SocialMiner)最终用户指南》(Active Directory部分):

https://www.cisco.com/c/en/us/support/customer-collaboration/socialminer/products-user-guidelist.html

### 验证

配置后,注销CCP并作为AD安全组中的用户之一登录。

### 故障排除

目前没有针对此配置的故障排除信息。